# LPC176xDemo-V1 开发板用户手册 V1.0

深圳市颢天成科技有限公司 www.hodenshi.com

### 第一章 概述

1. 简介

LPC176xDemo-V1 是深圳市颢天成科技有限公司推出的一款基于 NXP 公司 LPC176x 系列处理器(Cortex-M3 内核)的全功能评估板。该板功能接口丰富,是一个用于应用开发好平台,也是学习者的首选。配合 JLINK、ULINK 调试工具一起使用,更方便开发调试,所有的例程都是 MDK 下的完整工程,从而为自己的应用开发节省了时间,提高效率。

- 2. 硬件资源
  - 处理器: LPC1768/66, 主频 100MHz
  - 512KB FLASH Memory(片内)
  - 64KB SRAM(片内)
  - 16M bit SPI 接口 FLASH 外扩存储
  - 1片 64Kbit 的 I2C 接口 EEPROM
  - USB Device 接口(同时用作供电)
  - USB OTG 接口
  - USB Host 接口
  - **RTC**(带后备电池)
  - 10/100M Ethernet 接口
  - 2路 CAN 接口
  - 10Pin Cortex Debug 接口
  - 20Pin JTAG 调试接口
  - 一路 AD 转换电位器
  - DAC Speaker 接口
  - 2 个三线的 RS232 接口
  - 2个功能按键: Reset 和 INTO 按键(ISP 功能)
  - Joystick 五维摇杆按键
  - 4个 LED 灯
  - 一个 Micro SD 存储卡接口
  - TFT-LCD 屏接口

#### 3. 软件资源

| ADC     | AD 采集电位器的电压,并实时显示            |
|---------|------------------------------|
| CAN     | CAN2 发送 AD 的采集值,CAN1 接收,实时显示 |
| DAC     | AOUT 输出一个三角波驱动喇叭鸣叫           |
| EMAC    | 一个简单的 WEB 服务器显示当前 AD 的采集值    |
| EXTINT  | 外部中断示例,并在 LCD 上显示中断次数        |
| GPIO    | LED 循环亮灭,并在 LCD 上显示          |
| 12C     | EEPROM 的页写入和读出示例             |
| LCD     | 显示一个旋转的'ARM'和颢天成公司的 LOGO 信息  |
| RTC     | 读取 RTC 的时间值并实时显示在 LCD 上      |
| SD_File | 通过串口终端操作 MiniSD 卡示例          |

| SPI_FLASH                          | SPI 接口 FLASH 擦除、读写示例                                                                                                    |
|------------------------------------|----------------------------------------------------------------------------------------------------|
| TestDemo                           | 综合测试例程,出厂程序                                                                                                    |
| Timer                              | 定时中断计数示例                                                                                                    |
| UART                               | 串口示例,在串口终端上敲入字符会回显,并显示在 LCD 屏                                                                                                    |
| USBAudio                           | Usb 声卡,在 PC 上播放音乐,在开发板喇叭可以听到声音                                                                                                    |
| USBCDC                             | USB 转串口示例                                                                                                    |
|                                    |                                                                                                    |
| USBHID                             | USB HID 类设备示例                                                                                                    |
| USBHID<br>USBHostHID_Kbd           | USB HID 类设备示例<br>USB Host HID 示例,在开发板 USB HOST 接口插入 USB 键盘                                                                                     |
| USBHID<br>USBHostHID_Kbd           | USB HID 类设备示例<br>USB Host HID 示例,在开发板 USB HOST 接口插入 USB 键盘<br>进行操作,可以在 LCD 屏上看到键入的字符,键入相应的命                                                    |
| USBHID<br>USBHostHID_Kbd           | USB HID 类设备示例<br>USB Host HID 示例,在开发板 USB HOST 接口插入 USB 键盘<br>进行操作,可以在 LCD 屏上看到键入的字符,键入相应的命<br>令可以读取 AD 转换值                                    |
| USBHID<br>USBHostHID_Kbd<br>USBMem | USB HID 类设备示例<br>USB Host HID 示例,在开发板 USB HOST 接口插入 USB 键盘<br>进行操作,可以在 LCD 屏上看到键入的字符,键入相应的命<br>令可以读取 AD 转换值<br>Usb 大容量存储设备示例,在 PC 上识别出一个 U 盘设备 |

- 4. 产品清单核对:
  - LPC176xDemo-V1 开发板一块
  - 2.4 寸 TFT LCD 屏 1 块(240\*320)
  - 交叉串口线1条
  - USB A-B 线 1 根
  - 交叉网线1根
  - LPC176xDemo-V1 光盘 1 张
- 5. 使用入门
  - 1) 电源

LPC176xDemo-V1 评估板采用 USB 供电方式,通过主板上的 USB Device 端口供电,供电正常时,评估板上的电源指示灯亮。

2) 连接

PC 端推荐使用 KEIL 集成开发环境,通过 JTAG 连接仿真器到评估板,即可进行 应用程序的调试和开发。

- 3) 硬件原理:参见原理图
- 4) 镜像文件:编译好的可直接下载运行 HEX 文件
- 5) 注意事项:如果网络连接不正确,请检查网线是否连接正常,网络地址是否匹 配;拔插器件,应关闭电源。
- 6. 出厂设置和硬件测试
  - 1) 跳线

| J4, J | 5 | DEVICE | 默认把 | USB D- | D+ | 设置为 | DEVICE | 模式 |
|-------|---|--------|-----|--------|----|-----|--------|----|
|       |   |        |     |        |    |     |        |    |

J10 OFF 不连接,不使用 ISP 下载

- 2) 串口1在一些例程中作为实验板与 PC 机的交互接口。
- 3) 液晶屏出厂是插在开发板 LCD 屏接口上的。
- 4) 用 USB 线将 PC 和评估板连接起来,一端接口 PC usb 接口,另一端接评估板 DEVICE 接口。
- 5) 在 MiniSd 卡槽中插入 TF 卡。
- 6) 通过 JTAG 接口将仿真器和评估板连接,另一端和 PC 连接。
- 7) 通过 RJ45 连接网线到 PC 机网络,或者用交叉网线连接评估板与 PC。

## 第二章 LPC176xDemo-V1 硬件介绍

1. 硬件接口图

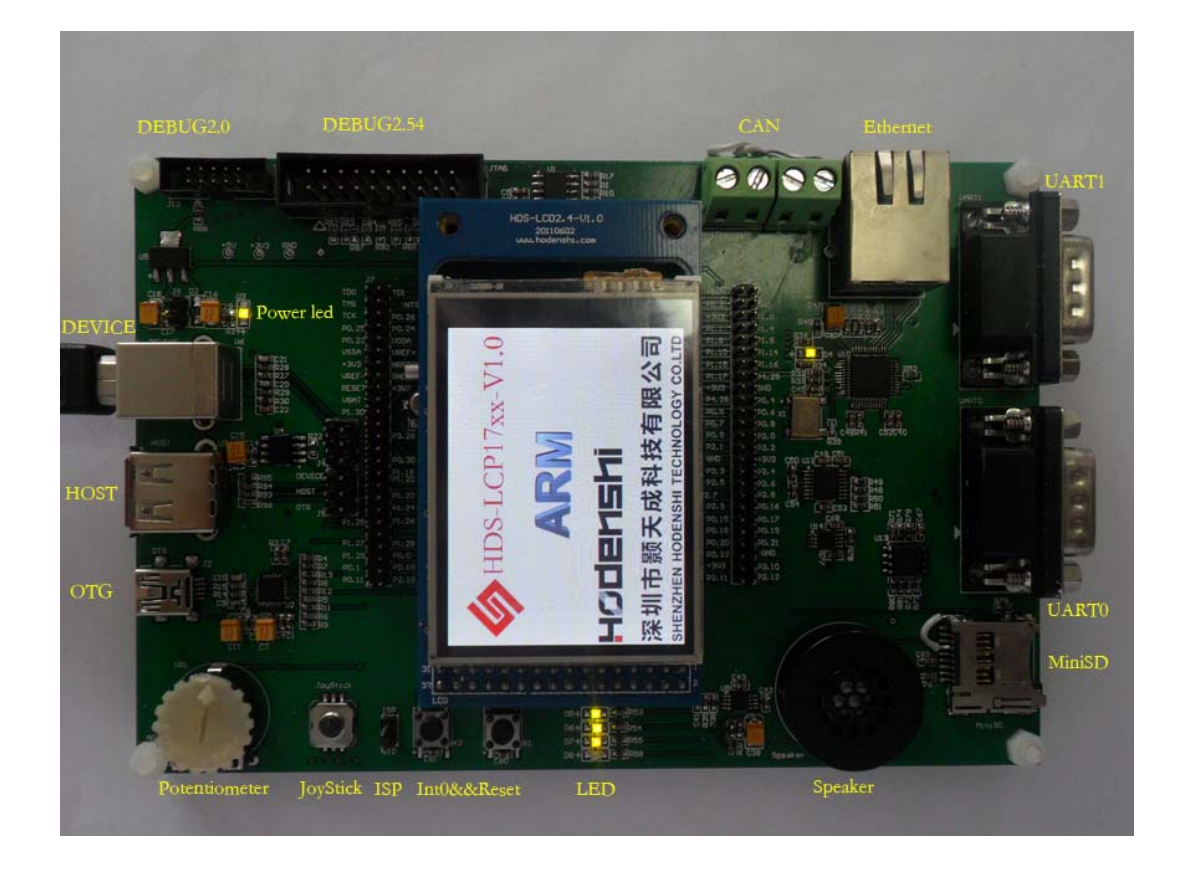

#### 2. 跳线设置

| 跳线编号  | 描述     | 设置选项 | 设置说明          |
|-------|--------|------|---------------|
| J4/J5 | USB 相关 | 上    | USB Device 模式 |
|       |        | 中    | USB Host 模式   |
|       |        | 下    | USB OTG 模式    |
| J10   | ISP 相关 | 短接   | 复位进入 ISP 模式   |

#### 3. LPC176xDemo-V1 开发板结构框图

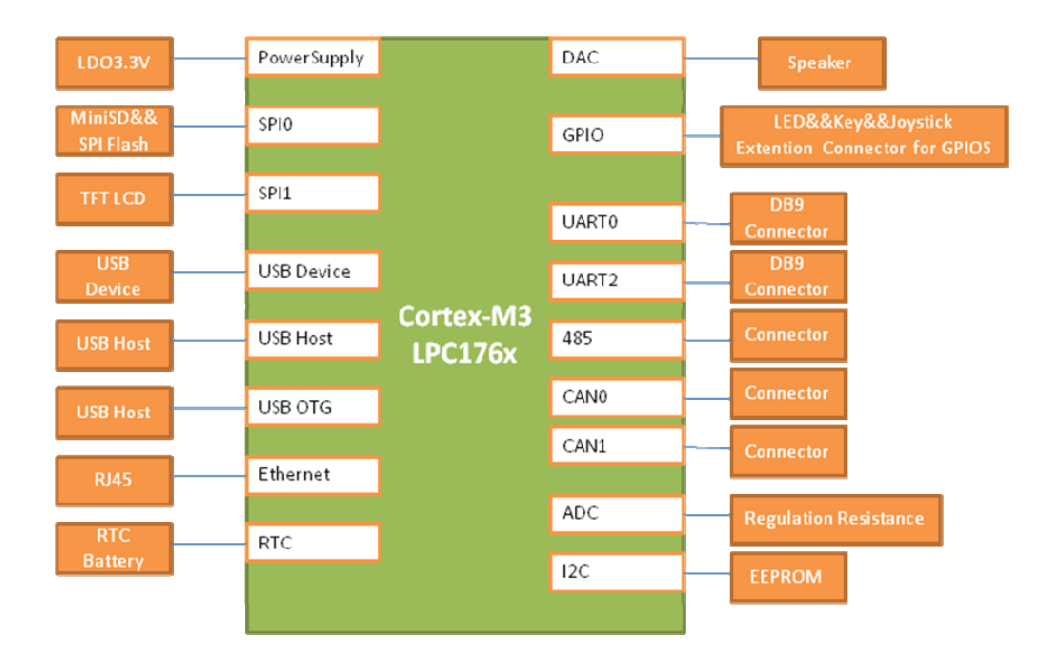

4. 电源

LPC176xDemo-V1 评估板有两种供电方式,可以选择其中一种进行供电,推荐使用 USB Device 端口来供电。

- 1) 通过 J6 来提供外部电源 5V 电源。
- 2) 通过主板的 USB Device 端口来供电。
- 7. 时钟源

LPC176xDemo-V1 评估板上有两种时钟源:

- 32KHz 晶振提供 RTC 所需的外部时钟
- 12MHz 晶振提供 MCU 所需的外部时钟
- 8. 音频 LPC176xDemo-V1 评估板有播放功能,通过外置的 Speaker 可以播放音频文件。
- 9. 串口

LPC176xDemo-V1 评估板引出了两路串口, UARTO 和 UART2。两路串口均连接到公口的 DB9 接口。

DB9 公口接头信号定义:

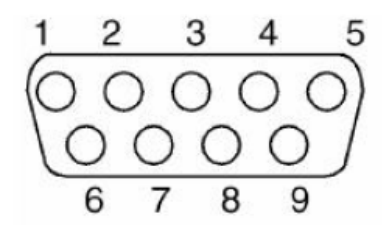

| 引脚号 | 功能描述 | 引脚号 | 功能描述 |
|-----|------|-----|------|
| 1   | NC   | 6   | NC   |
| 2   | RXD  | 7   | NC   |
| 3   | TXD  | 8   | NC   |
| 4   | NC   | 9   | NC   |
| 5   | GND  |     |      |

10. SD 卡接口

LPC176xDemo-V1评估板具有 SD卡接口,支持 SD卡的读写。SD卡和 LPC176xDemo-V1 的连接信号如下:

| 引脚 | SD 卡接口信号 | 信号描述    | 对应 LPC1768 引脚 |
|----|----------|---------|---------------|
| 1  | DAT2     |         | NC            |
| 2  | DAT3     |         | P0.16         |
| 3  | CMD      | SD_CMD  | P0.18         |
| 4  | VCC      |         | +3V3          |
| 5  | CLK      | SD_CLK  | P0.15         |
| 6  | VSS      |         | GND           |
| 7  | DAT0     | SD_DAT0 | P0.17         |
| 8  | DAT1     |         | NC            |
| 9  | SW2      |         | GND           |
| 10 | SW1      |         | P4.29         |
| 11 | Sh1      |         | GND           |
| 12 | Sh2      |         | GND           |
| 13 | Sh3      |         | GND           |
| 14 | Sh4      |         | GND           |

#### 11. CAN 接口

LPC176xDemo-V1 评估板采用 TJA1040 作为 CAN 驱动器。CAN 接口采用 2PIN 的连接器,1 脚对应 CANH 信号,2 脚对应 CANL 信号。

12. 人机接口 LCD 模块

TFT 2.4 寸 LCD 模块接口定义:

| 引脚 | 信号描述       | 对应 I/O |
|----|------------|--------|
| 1  | CS         | P0.6   |
| 2  | RS         | GND    |
| 3  | WR/SCL     | P0.7   |
| 4  | RD         | GND    |
| 5  | RESET      | RSTOUT |
| 22 | BL_GND     | GND    |
| 23 | BL_Control | P4.28  |
| 24 | VDD        | +3V3   |
| 25 | VC1        | +3V3   |
| 26 | GND        | GND    |

| 27 | GND    | GND  |
|----|--------|------|
| 28 | BL_VDD | +3V3 |
| 29 | SDO    | P0.8 |
| 30 | SDI    | P0.9 |
| 31 | TCS    | P0.5 |

#### 13. 硬件测试验证

- 1) 综合测试
  - 镜像文件: testDemo.hex 源代码位置: SOFT\examples\testDemo 相关芯片手册: 操作步骤:将testDemo.hex下载到 MCU 的 Flash 中 测试现象:在彩色液晶屏上显示一个旋转的"ARM"和颢天成公司信息,LED 流水灯显示。按 ISP 键或者 5 向按键可以进入测试菜单,ISP 键为 返回键,5 向按键分配给确认和上下功能,每一个菜单的功能测试 和独立的测试例程是完全一样的,操作和现象参考独立例程,取消

键(ISP键)可以返回到 LOGO 界面。

2) AD 测试

镜像文件:adc.hex 源代码位置:SOFT\examples\ADC 相关芯片手册: 操作步骤:将 adc.hex 下载到 MCU 的 Flash 中 测试现象:在彩色液晶屏上实时显示 AD 的寄存器值和电位器电压值。

3) CAN 测试

镜像文件: Can.hex 源代码位置: SOFT\examples\CAN 相关芯片手册: 操作步骤:将 CAN1 和 CAN2 对应连接,然后将 Can.hex 下载到 MCU 的 Flash 中。 测试现象:在彩色液晶屏上显示 CAN2 发送, CAN1 接收的 AD 转换值。

4) DA 测试

镜像文件: dac.hex 源代码位置: SOFT\examples\DAC 相关芯片手册: 操作步骤:将 dac.hex 下载到 MCU 的 Flash 中 测试现象:喇叭会发出鸣叫声。

 DMA 测试 镜像文件: dma.hex 源代码位置: SOFT\examples\DMA 相关芯片手册: 操作步骤:将 dma.hex 下载到 MCU 的 Flash 中 测试现象:在彩色液晶屏上显示 DMA 内存拷贝操作是否成功。

6) 以太网测试

镜像文件: easyWeb.hex 源代码位置: SOFT\examples\ EMAC 相关芯片手册:

操作步骤: 将 easyWeb.hex 下载到 MCU 的 Flash 中; 开发板 IP 默认为 192.168.10.114(可根据实际情况修改 tcpip.h 中的 MYIP\_1, MYIP\_2, MYIP\_3, MYIP\_4, GWIP\_1, GWIP\_2, GWIP\_3, GWIP\_4, 保证开 发板 IP 和 PC 机在同一网段), 用交叉网线连接 PC 和开发板或直接 将开发板接入 PC 机同一网络(例如通过路由器接入);

测试现象:在 IE 地址栏中输入 192.168.10.114,将显示如下

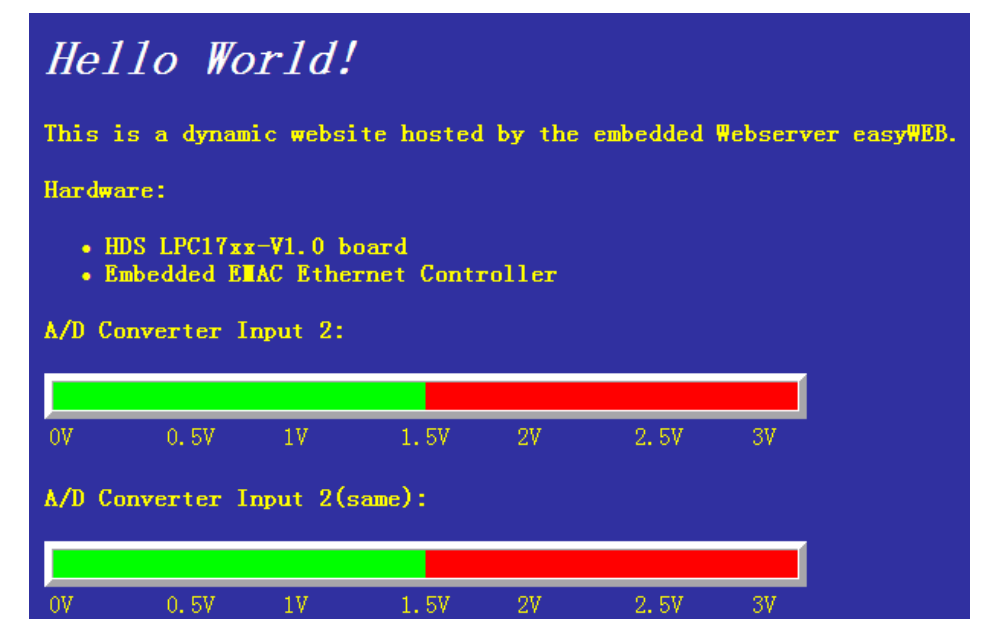

7) 外部中断测试

镜像文件: EXTINT.hex 源代码位置: SOFT\examples\ EXTINT 相关芯片手册: 操作步骤:将 EXTINT.hex 下载到 MCU 的 Flash 中 测试现象:在彩色液晶屏上显示中断触发计数"Counter: 0",每次中断 LED 灯会 相应的切换亮灭,同时计数值增加。

8) GPIO 测试

镜像文件: GPIO.hex 源代码位置: SOFT\examples\GPIO 相关芯片手册: 操作步骤:将 GPIO.hex 下载到 MCU 的 Flash 中 测试现象:在彩色液晶屏上显示 LED 灯亮灭指示,对应 LED 的实际亮灭。 9) I2C 测试
镜像文件: I2C.hex
源代码位置: SOFT\examples\I2C
相关芯片手册:
操作步骤:将 I2C.hex 下载到 MCU 的 Flash 中
测试现象: 在彩色液晶屏上分别显示写入和读出页数据的前几个数

10) LCD 测试

镜像文件:LCD.hex 源代码位置:SOFT\examples\LCD 相关芯片手册: 操作步骤:将LCD.hex下载到 MCU 的 Flash 中 测试现象:在彩色液晶屏上显示一个旋转的"ARM"和颢天成公司信息,LED 流水灯显示。

11) RTC 测试

镜像文件:RTC.hex 源代码位置:SOFT\examples\RTC 相关芯片手册: 操作步骤:将RTC.hex下载到MCU的Flash中 测试现象:在彩色液晶屏上显示实时的时间值,每一分钟触发ALARM。

12) SD\_File 测试

镜像文件: SD\_File.hex
源代码位置: SOFT\examples\ SD\_File
相关芯片手册:
操作步骤:将 SD\_File.hex 下载到 MCU 的 Flash 中;在评估板上插入 MiniSD 卡;
将 UART1 用一根交叉的串口线和 PC 连接起来, PC 端串口的设置如
下图

| Serial Option       | 5              |                     |              |
|---------------------|----------------|---------------------|--------------|
| Port:<br>Baud rate: | COM1<br>115200 | <ul><li>✓</li></ul> | Flow Control |
| <u>D</u> ata bits:  | 8              | ~                   |              |
| P <u>a</u> rity:    | None           | ~                   |              |
| Stop bits:          | 1              | ~                   |              |

测试现象:在串口工具上会显示如下交互信息

| SD/MMC Card             | File Manipulation example                 |
|-------------------------|-------------------------------------------|
| + command+              | function                                  |
| CAP "fname" [/A]        | captures serial data to a file            |
| FILL "fname" [nnnn]     | create a file filled with text            |
| TYPE "fname"            | displays the content of a text file       |
| REN "fname1" "fname2"   | renames a file 'fname1' to 'fname2'       |
| COPY TIN [TIN2] TOUT    | ['fin2' option merges 'fin' and 'fin2']   |
| DEL "fname"             | deletes a file                            |
| DIR "[mask]"            | displays a list of files in the directory |
| FORMAT [label [/FAT32]] | formats Flash Memory Card                 |
|                         | [/FAT32 option selects FAT32 file system] |
| HELP or ?               | displays this help                        |
| ++                      |                                           |

13) SPI 接口的外扩 Flash 测试 镜像文件: SPI\_FLASH.hex 源代码位置: SOFT\examples\SPI\_FLASH 相关芯片手册: 操作步骤:将 SPI\_FLASH.hex 下载到 MCU 的 Flash 中 测试现象:在彩色液晶屏上分别显示 Flash 的 ID 值、写入一串数据的前几个字 符、读出写入数据的前几个字符,通过比较读出的数据和写入的数 据,显示是否正确写入了数据。

14) Timer 测试

镜像文件: timer.hex 源代码位置: SOFT\examples\ timer 相关芯片手册: 操作步骤:将 timer.hex 下载到 MCU 的 Flash 中 测试现象:在彩色液晶屏上显示 TIMO 的计数值,增加到一定数值,自动复位, 如此不断的重复。

15) UART 测试

镜像文件: UART.hex 源代码位置: SOFT\examples\UART 相关芯片手册: 操作步骤:将 UART.hex 下载到 MCU 的 Flash 中;将 UART0 用一根交叉的串口

与 PC 连接; 串口工具设置如下:

| Serial Options      | ;             |          |                                  |
|---------------------|---------------|----------|----------------------------------|
| Port:<br>Baud rate: | COM1<br>57600 |          | Flow Control                     |
| <u>D</u> ata bits:  | 8             | ~        | <u>R</u> TS/CTS <u>X</u> ON/XOFF |
| P <u>a</u> rity:    | None          | <b>~</b> |                                  |
| Stop bits:          | 1             | ~        |                                  |

测试现象: 在彩色液晶屏上显示串口的波特率和当前接收到的字符; 在串口工 具上可以回显当前键盘的键入值:

| Serial-CC | M1 |       |         |  |
|-----------|----|-------|---------|--|
| this is   | a  | UART0 | test!!! |  |

16) usbaudio 测试

镜像文件: usbaudio.hex

源代码位置: SOFT\examples\usbaudio

相关芯片手册:

操作步骤:将 usbaudio.hex 下载到 MCU 的 Flash 中;连接评估板跳线 J4, J5 为 USB Device 模式;如果没有正常识别,重新拔插 USB Device 电缆试试,同样适用于以下 USB Device 类示例;

测试现象: 在彩色液晶屏上显示了一行 "Play music from PC"信息; PC 识别出 一个 USB 音频设备,这时候从电脑播放音乐,音量可以通过电位 器来控制,从喇叭可以听到电脑播放的音乐;

> ローク 声音、视频和游戏控制器 の Realtek High Definition Audio の USB Audio Device

17) USBCDC 测试

镜像文件: USBCDC.hex 源代码位置: SOFT\examples\USBCDC 相关芯片手册:

操作步骤:将 USBCDC.hex 下载到 MCU 的 Flash 中;将 UART1 用一根交叉的串 口与 PC 连接;连接评估板跳线 J4, J5 为 USB Device 模式; PC 识 别出一个未知设备,并出现如下窗口,如果没有出现,可以手动选 择更新驱动程序菜单

| 找到新的硬件向导 |                             |
|----------|-----------------------------|
|          | 欢迎使用找到新硬件向导                 |
|          | 这个向导帮助您安装软件:                |
|          | LPC17xx USB VCom Port       |
|          | 如果您的硬件带有安装 CD 或软盘,请现在将 其插入。 |
|          | 您期望向导做什么?                   |
|          | ○ 自动安装软件(推荐)(L)             |
|          | ●从列表或指定位置安装(高级)(S)          |
|          | 要继续,请单击"下一步"。               |
|          | < 上一步 (8) 下一步 (8) > 取消      |

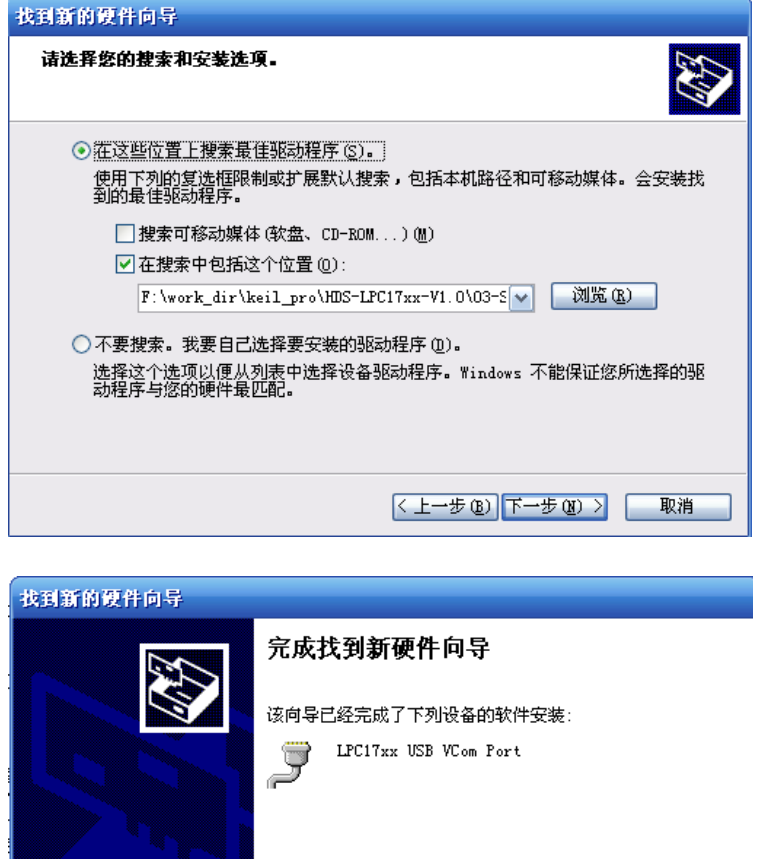

将搜索未知改为 SOFT\examples\ USBCDC \,所需的驱动文件为此目 录下的 lpc17xx-vcom.inf。安装好驱动后,会出现如下设备:

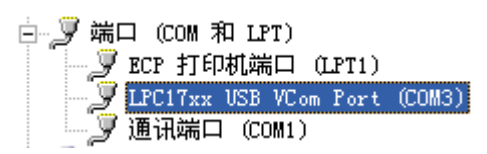

右键选择属性--端口设置,可以设置此虚拟串口的波特率等信息; 分别用串口工具打开 COM1 和 COM3,设置如下:

| setup |       |   |
|-------|-------|---|
| 波特率   | 57600 | • |
| 数据位   | 8     | • |
| 停止位   | 1     | • |
| 校验位   | None  | • |
| 流控制   | None  | • |

测试现象:通过串口1发送数据,可以在串口3上实时显示出来。

18) USBHID 测试

镜像文件: USBHID.hex

源代码位置: SOFT\examples\ USBHID

相关芯片手册:

操作步骤:将 USBHID.hex 下载到 MCU 的 Flash 中;连接评估板跳线 J4, J5 为 USB Device 模式;

测试现象: PC 识别出一个 USB HID 设备;这时候可以从电脑上用 BUSBOUND 软件来捕捉评估板的一些发送信息,如,按键值,也可以发送信息 去控制评估板的 LED 灯亮灭;

🚊 🎰 人体学输入设备

| <br>нтр- | -compliant | device |
|----------|------------|--------|
| <br>ΗID- | -compliant | device |
| USB      | 人体学输入      | 设备     |
| USB      | 人体学输入      | 、设备    |
| USB      | 人体学输入      | 设备     |
| <br>USB  | 人体学输入      | 设备     |

另外可以使用 SOFT\examples\USBHID\HIDClient.exe 来测试

| 🏫 HID Client 🛛 🔀                                                                  |
|-----------------------------------------------------------------------------------|
| Human Interface Device                                                            |
| Device: LPC17xx USB HID                                                           |
| Inputs <a href="https://www.internationalistics.com">None&gt;</a> LPC17xx USB HID |
|                                                                                   |
| Outputs (LEDs)                                                                    |
| 7 6 5 4 3 2 1 0<br>0x00                                                           |

19) USBHostHID\_Kbd 测试

镜像文件: USBHostHID.hex
源代码位置: SOFT\examples\ USBHostHID\_Kbd
相关芯片手册:
操作步骤:将 USBHostHID.hex 下载到 MCU 的 Flash 中;连接评估板跳线 J4,
J5为 USB Host 模式;在 USB Host 接口插入一个 USB 键盘;

测试现象: 在彩色液晶屏上显示键盘的输入值, 并且可以键入屏幕上提示的命令读取电位器的电压的 AD 转换值。

 USBHostLite 测试 镜像文件: USBHostLite.hex 源代码位置: SOFT\examples\ USBHostLite 相关芯片手册: 操作步骤:将 USBHostLite.hex 下载到 MCU 的 Flash 中;连接评估板跳线 J4, J5 为 USB Host 模式;在 USB Host 接口插入一个 USB 键盘;用交叉串口线连接 UARTO 到 PC,波特率设置为 57600;

- 测试现象:程序会在U盘中写入一个名为"MSWRITE.TXT"文件,内容为"This is a USB host test for the HDS-LPC176x Board with NXP LPC176x.",在彩色液晶屏上显示操作成功与失败的信息,同时串口工具也会显示操作成功与失败的信息;
- 21) USBMem 测试

镜像文件: USBMem.hex 源代码位置: SOFT\examples\USBMem 相关芯片手册: 操作步骤:将 USBMem.hex 下载到 MCU 的 Flash 中;连接评估板跳线 J4, J5 为 USB Device 模式;

测试现象: PC 上识别出一个名为 "LPC1768 USB" U 盘设备, 其中有一个文件 "README.TXT";

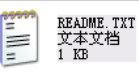

| 文件 (2) 编辑 (2) 格式 (2) 查看 (V) 帮助 (4)<br>This is a USB Memory Device demonstration for<br>the HDS-LPC176x Board with NXP LPC17xx. |
|----------------------------------------------------------------------------------------------------|
| This is a USB Memory Device demonstration for<br>the HDS-LPC176x Board with NXP LPC17xx.                                       |
|                                                                                                    |
|                                                                                                    |
|                                                                                                    |
|                                                                                                    |
|                                                                                                    |

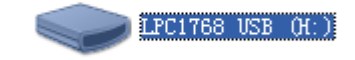

| LPC1768 USB (H:) 属性                                           |         | ?     | × |
|---------------------------------------------------------------|---------|-------|---|
| 常规 自动播放 工具 硬件 共享                                              |         |       |   |
| 所有磁盘驱动器 (2):                                                  |         |       |   |
| 名称                                                            | 类型      |       |   |
| SAMSUNG HD502HJ                                               | 磁盘驱动器   |       |   |
| HDS LPC176x Disk VSB Device                                   | 磁盘驱动器   |       |   |
| SanDisk Cruzer VSB Device                                     | 磁盘驱动器   |       |   |
| STSSTcorp DVD-ROM TS-H353C                                    | ШVШ/СД− |       |   |
| 设备属性<br>制造商:(标准磁盘驱动器)<br>位置:位置 0<br>设备状态:这个设备运转正常。<br>疑难解答(1) | 属性®     |       |   |
| 确定 取消                                                         | 应用      | 1 (A) |   |

22) WDT 测试

镜像文件:WDT.hex 源代码位置:SOFT\examples\WDT 相关芯片手册: 操作步骤:将WDT.hex下载到MCU的Flash中; 测试现象:在彩色液晶屏上显示TIMO的计数值,计数到一定数值,喂一次狗, 并显示喂狗次数;